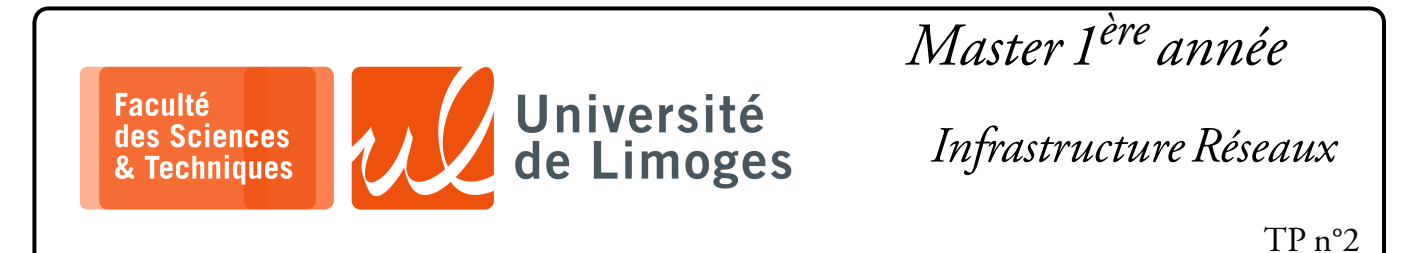

# Routage dynamique avec RIP & OSPF

Routage à l'aide de RIP & OSPF — Extension du réseau d'interconnexion de la fiche de TP n°1

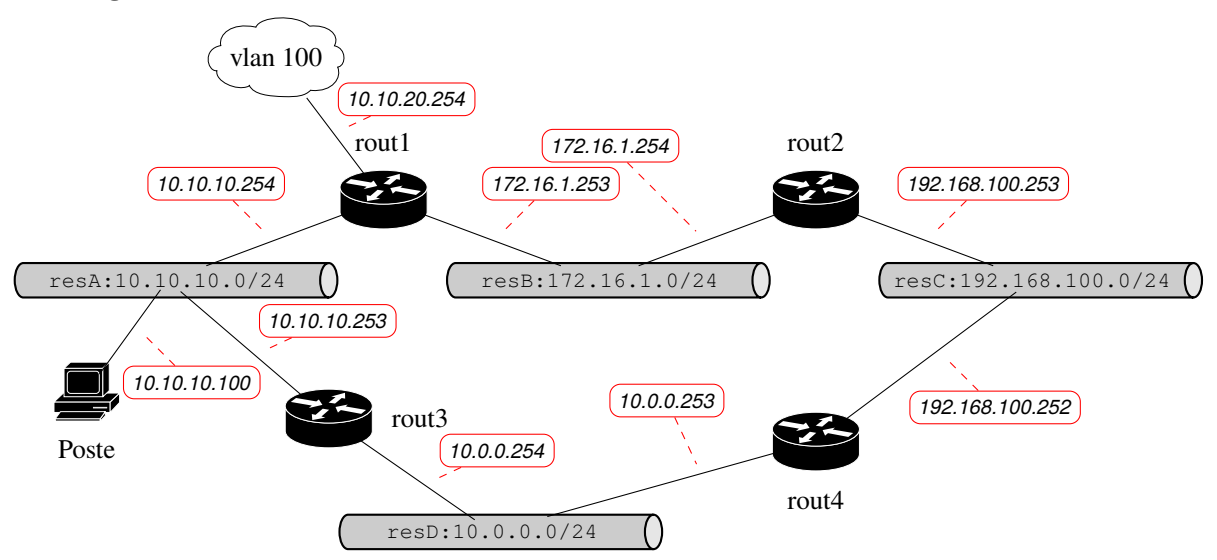

# But de la simulation

- ▷ étendre le réseau proposé dans la fiche de TP n°1;
- ▷ configurer et déployer le protocole RIP dans cette nouvelle configuration ;
- ▷ étudier les paquets échangés du protocole RIP dans cette nouvelle configuration ;
- ▷ générer une panne due à la perte d'une liaison entre routeurs ;
- ▷ analyser les paquets échangés et le fonctionnement du protocole suite à la détection de la panne ;

## Extension de la simulation :

- ★ on ajoute :
  - oun netns : «rout3 » sur lequel tournera le service « frr » ;
  - un switch que l'on nommera « resD »;
- \* vous vérifierez que « rout 3 » est bien configuré.

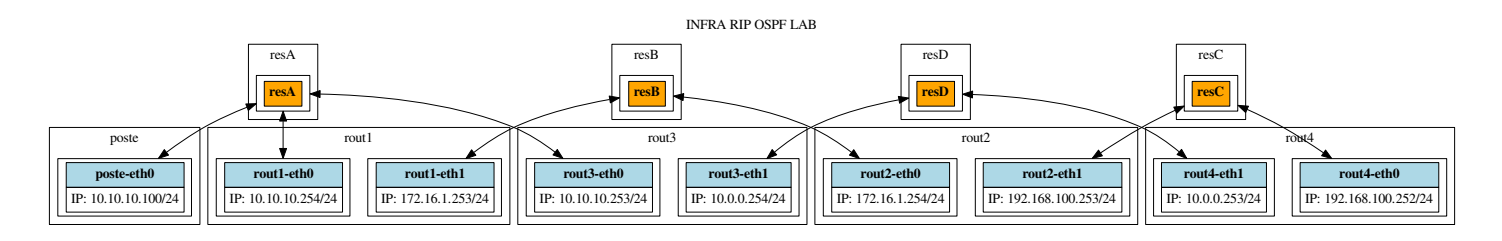

## Travail

- 1. vous finaliserez la configuration de la simulation étendue :
  - vous réaliserez la configuration de RIP sur « rout 3 » et « rout 4 »;
  - vous vérifierez que les tables de routage de « rout 3 » et « rout 4 » sont bien configurées ;
- 2. Par quel chemin est accessible le réseau 10.0.0.0/24 depuis l'hôte ? Est-ce normal ?
- 3. Questions sur le fonctionnement de RIP:
  - ♦ quel est la table de routage de « rout3 » ?
  - vous snifferez les paquets RIP reçu sur « rout1 » en provenance de « rout3 »:

- Existent-ils des différences entre la table de « rout 3 » et la table qu'il diffuse vers « rout 1 » ? Pourquoi ?
- 4. Vous intallerez la commande traceroute:

```
vterm
rezo@ishtar:~/$ sudo apt install traceroute
Vous exécuterez depuis « rout2 », la commande:
vterm
rezo@ishtar:~/$ netns rout2
rezo@ishtar:~/$ [rout2] traceroute 10.0.0.254
```

- Le résultat est-il correct?
- 5. Identifiez le nom des différentes interfaces et leur connexion pour « rout1 », « rout3 » et « rout4 »;
- 6. Installez les éléments de surveillance suivants :
  - sur «rout2», vous surveillerez sa configuration de routage:

```
rezo@ishtar:~/$ netns rout2
rezo@ishtar:~/$ [rout2] watch ip route
```

- sur «rout1», vous continuerez votre surveillance avec topdump;
- sur « rout 3 », où vous substituerez le nom de l'interface identifiée au paramètre INTERFACE :

vous créerez un « incident » de routage sur « rout 4 » :

```
🔲 — xterm -
```

🗖 🗕 xterm ·

```
rezo@ishtar:~/$ netns rout4
rezo@ishtar:~/$ [rout4] sudo ip link set dev rout4-eth1 down
```

Vous exécuterez depuis « rout 2 », la commande :

rezo@ishtar:~/\$ [rout2] traceroute 10.0.0.254

Le résultat est-il correct?

Que pouvez vous observez sur la capture par tcdump sur «rout3» lorsque l'interface sur «rout4» tombe?

Et sur « rout1 »?

xterm

- Combien de temps faut-il pour que « rout 2 » se rende compte du problème ?
- 7. En réactivant l'interface sur « rout 4 » :

rezo@ishtar:~/\$ [rout4] sudo ip 1 set dev rout4-eth1 up

Est-ce que l'hôte mets beaucoup de temps à se mettre à jour ? Pourquoi ?

8. Vous lancerez un « ping » depuis « rout2 » :

Vous ferez de nouveau tomber l'interface sur «rout4».

Combien de paquets i cmp sont perdus avant que la route ne soit rétablie?

### Configuration et étude d'OSPF

Vous stopperez sur chaque netns, le service frr:

 $\triangleright$  sur « rout l »:

🗖 — xterm -

rezo@ishtar:~/INFRA\_LAB\$ [rout1] sudo /usr/lib/frr/frrinit.sh stop rout1

- $\triangleright$  sur « *rout2* » :
- xterm

rezo@ishtar:~/INFRA\_LAB\$ [rout2] sudo /usr/lib/frr/frrinit.sh stop rout2

 $\triangleright$  sur « *rout3* »:

rezo@ishtar:~/INFRA\_LAB\$ [rout3] sudo /usr/lib/frr/frrinit.sh stop rout3

 $\triangleright$  sur « *rout4* »:

🔲 — xterm

🔲 — xterm

rezo@ishtar:~/INFRA\_LAB\$ [rout4] sudo /usr/lib/frr/frrinit.sh stop rout4

Vous lancerez le script init\_frr\_ospf qui va configurer le lanceement du démon ospfd à la place du démon ripd.

🔲 — xterm

rezo@ishtar:~/INFRA\_LAB\$ ./init\_frr\_ospf

Puis sur chaque netns vous lancerez les démons zebra et ospfd avec le service frr:

#### $\triangleright$ sur « rout l » :

□— xterm ·

\_\_\_\_ xterm

- xterm

xterm

rezo@ishtar:~/INFRA\_LAB\$ [rout1] sudo /usr/lib/frr/frrinit.sh start rout1

 $\triangleright$  sur « *rout2* » :

rezo@ishtar:~/INFRA\_LAB\$ [rout2] sudo /usr/lib/frr/frrinit.sh start rout2

 $\triangleright$  sur « *rout3* »:

rezo@ishtar:~/INFRA\_LAB\$ [rout3] sudo /usr/lib/frr/frrinit.sh start rout3

 $\triangleright$  sur « rout4 »:

In-

rezo@ishtar:~/INFRA\_LAB\$ [rout4] sudo /usr/lib/frr/frrinit.sh start rout4

Vous vérifierez que sur chaque netns ospfd fonctionne en attente sur le port 2604 :

```
🔲 — xterm -
rezo@ishtar:~/INFRA_LAB$ [rout1] sudo ss -tlnp
State
Process
            Recv-Q
                         Send-Q
                                     Local Address:Port
                                                           Peer Address:Port
LISTEN
                                         127.0.0.1:2601
                                                                0.0.0:*
             0
users:(("zebra",pid=17327,fd=27))
LISTEN 0 3
users:(("ospfd",pid=17332,fd=12))
                                         127.0.0.1:2604
                                                                0.0.0:*
                                         127.0.0.1:2616
                                                                0.0.0:*
LISTEN
users:(("staticd",pid=17335,fd=12))
```

Ensuite, vous pourrez vous connecter pour configurer OSPF :

```
rezo@ishtar:~/INFRA_LAB$ [rout1] telnet 127.0.0.1 2604
Trying 127.0.0.1...
Connected to 127.0.0.1.
Escape character is '^]'.
Hello, this is FRRouting (version 8.1).
Copyright 1996-2005 Kunihiro Ishiguro, et al.
User Access Verification
```

Password:

Le mot de passe est zebra.

La procédure de configuration pour OSPF est la suivante :

- a. l'ensemble des routeurs va faire partie de l'« area 0 » ou le « backbone » ;
- b. chaque routeur va être identifié par un ID, exprimé sous la forme d'une adresse IP (si on laisse le routeur s'auto-configuré, il prend comme ID l'adresse de son interface interprétable numériquement sur 32 bits comme étant la plus grande):
  - rout1:1.1.1;
  - rout2:2.2.2;
  - rout3:3.3.3;
  - rout4:4.4.4;

Pour configurer l'ID par exemple sur rout1:

```
Router> enable
Router# configure terminal
Router(config)# router ospf
Router(config-router)# router-id 1.1.1.1
```

c. Pour configurer les réseaux à prendre en charge, par exemple sur rout2:

```
Router(config-router)# network 172.16.1.0/24 area 0
Router(config-router)# network 192.168.100.0/24 area 0
Router(config-router)# default-information originate
Router(config-router)# write file
Configuration saved to /etc/frr/rout1/ospfd.conf
```

### Étude du fonctionnement d'OSPF :

\* Pour vérifier le fonctionnement d'OSPF, par exemple sur rout2:

| <b>—</b> xterm —                                                |  |  |  |
|-----------------------------------------------------------------|--|--|--|
| Router# show ip ospf                                            |  |  |  |
| OSPF Routing Process, Router ID: 2.2.2.2                        |  |  |  |
| Supports only single TOS (TOS0) routes                          |  |  |  |
| This implementation conforms to RFC2328                         |  |  |  |
| RFC1583Compatibility flag is disabled                           |  |  |  |
| OpaqueCapability flag is disabled                               |  |  |  |
| Initial SPF scheduling delay 0 millisec(s)                      |  |  |  |
| Minimum hold time between consecutive SPFs 50 millisec(s)       |  |  |  |
| Maximum hold time between consecutive SPFs 5000 millisec(s)     |  |  |  |
| Hold time multiplier is currently 1                             |  |  |  |
| SPF algorithm last executed 4m15s ago                           |  |  |  |
| Last SPF duration 19 usecs                                      |  |  |  |
| SPF timer is inactive                                           |  |  |  |
| LSA minimum interval 5000 msecs                                 |  |  |  |
| Write Multiplier set to 20                                      |  |  |  |
| Refresh timer 10 secs                                           |  |  |  |
| Maximum multiple paths (ECMP) supported 256                     |  |  |  |
| This router is an ASBR (injecting external routing information) |  |  |  |
| Number of external LSA 0. Checksum Sum 0x00000000               |  |  |  |
| Number of opaque AS LSA 0. Checksum Sum 0x0000000               |  |  |  |
| Number of areas attached to this router: 1                      |  |  |  |
| Area ID: 0.0.0.0 (Backbone)                                     |  |  |  |
| Number of interfaces in this area: Total: 2, Active: 2          |  |  |  |
| Number of fully adjacent neighbors in this area: 0              |  |  |  |
| Area has no authentication                                      |  |  |  |
| Number of ISA 1                                                 |  |  |  |
| Number of router LSA 1. Checksum Sum 0x00007b12                 |  |  |  |
| Number of network LSA 0. Checksum Sum 0x00000000                |  |  |  |
| Number of summary LSA 0. Checksum Sum 0x0000000                 |  |  |  |
| Number of ASBR summary LSA 0. Checksum Sum 0x00000000           |  |  |  |
| Number of NSSA LSA 0. Checksum Sum 0x00000000                   |  |  |  |
| Number of opaque link LSA 0. Checksum Sum 0x0000000             |  |  |  |
| Number of opaque area LSA 0. Checksum Sum 0x0000000             |  |  |  |

\* Pour voir la gestion des interfaces, par exemple sur « rout3 » :

🔲 — xterm -Router# show ip ospf interface rout3-eth0 is up ifindex 29, MTU 1500 bytes, BW 10000 Mbit < UP, BROADCAST, RUNNING, MULTICAST> Internet Address 10.10.10.253/24, Broadcast 10.10.10.255, Area 0.0.0.0 MTU mismatch detection: enabled Router ID 3.3.3.3, Network Type BROADCAST, Cost: 10 Transmit Delay is 1 sec, State Backup, Priority 1 Designated Router (ID) 1.1.1.1 Interface Address 10.10.10.254/24 Backup Designated Router (ID) 3.3.3.3, Interface Address 10.10.10.253 Multicast group memberships: OSPFAllRouters OSPFDesignatedRouters Timer intervals configured, Hello 10s, Dead 40s, Wait 40s, Retransmit 5 Hello due in 6.636s Neighbor Count is 1, Adjacent neighbor count is 1 rout3-eth1 is up ifindex 31, MTU 1500 bytes, BW 10000 Mbit <UP, BROADCAST, RUNNING, MULTICAST> Internet Address 10.0.0.254/24, Broadcast 10.0.0.255, Area 0.0.0.0 MTU mismatch detection: enabled Router ID 3.3.3.3, Network Type BROADCAST, Cost: 10 Transmit Delay is 1 sec, State DR, Priority 1 Designated Router (ID) 3.3.3.3 Interface Address 10.0.0.254/24 Backup Designated Router (ID) 4.4.4.4, Interface Address 10.0.0.253 Multicast group memberships: OSPFAllRouters OSPFDesignatedRouters Timer intervals configured, Hello 10s, Dead 40s, Wait 40s, Retransmit 5 Hello due in 2.886s Neighbor Count is 1, Adjacent neighbor count is 1

\* Pour voir les relations d'adjacence sur rout3:

xterm Router# show ip ospf neighbor Neighbor ID Pr RXmtL RqstL DBsmL Pri State Dead Time Address Interface 35.456s 10.10.10.254 1.1.1.1 1 Full/DR rout3-eth0:10.10.10.253 Full/Backup 34.472s 10.0.0.253 4.4.4.4 1 rout3-eth1:10.0.0.254 0 0 0

\* Pour voir les routes, sur « *rout3* » :

|                                                                         | xterm                     |                                                       |  |
|-------------------------------------------------------------------------|---------------------------|-------------------------------------------------------|--|
| Router# show ip ospf route                                              |                           |                                                       |  |
| ======= OSPF network routing table ==================================== |                           |                                                       |  |
| Ν                                                                       | 10.0.0/24                 | [10] area: 0.0.0.0<br>directly attached to rout3-eth1 |  |
| Ν                                                                       | 10.10.10.0/24             | [10] area: 0.0.0.0<br>directly attached to rout3-eth0 |  |
| Ν                                                                       | 10.10.20.0/24             | [20] area: 0.0.0.0<br>via 10.10.10.254, rout3-eth0    |  |
| Ν                                                                       | 172.16.1.0/24             | [20] area: 0.0.0.0<br>via 10.10.10.254, rout3-eth0    |  |
| Ν                                                                       | 192.168.100.0/24          | [20] area: 0.0.0.0<br>via 10.0.0.253, rout3-eth1      |  |
| =====<br>R                                                              | OSPF router ro<br>2.2.2.2 | Duting table ====================================     |  |
| ======================================                                  |                           |                                                       |  |

\* Pour voir la base de donnée d'un routeur :

```
🔲 — xterm -
Router# show ip ospf database
       OSPF Router with ID (4.4.4.4)
                Router Link States (Area 0.0.0.0)
Link ID
                ADV Router
                                Age Seq#
                                                CkSum Link count
                                406 0x80000008 0xd458 3
1.1.1.1
               1.1.1.1
                                329 0x80000007 0xfc0b 2
2.2.2.2
               2.2.2.2
3.3.3.3
               3.3.3.3
                                337 0x80000006 0xac1c
                                                      2
4.4.4.4
               4.4.4.4
                                328 0x80000006 0x71f2 2
                Net Link States (Area 0.0.0.0)
Link ID
                ADV Router
                                Age Seq#
                                                CkSum
               3.3.3.3
                                 336 0x80000001 0xcd5b
10.0.0.254
10.10.10.254
                                 407 0x80000001 0x9c8c
               1.1.1.1
172.16.1.254
               2.2.2.2
                                 564 0x80000001 0x4544
192.168.100.2532.2.2.2
                                329 0x80000001 0x442a
```

```
Travail
```

In-

xterm

xterm

xterm

- 1. Quel est le coût d'une laison par défaut ?
- 2. Vous snifferez les paquets échangés par OSPF à l'aide de la commande suivante (OSPF est associé au protocole 89 dans le datagramme IP) :

3. Sur rout2 vous essaierez la commande traceroute:

root@ishtar:~\$ [rout2] traceroute 10.0.0.254

Quel est le chemin emprunté ?

Consultez la table de routage, est-ce conforme?

4. Vous modifierez le coût associé au lien de «rout4» sur son interface rout4-eth1:

Vous ferez de même pour l'interface connectée à « resC » sur rout2. Pourquoi doit-on faire la modification sur « rout4 » et rout2 ? Est-ce que le traceroute donne le même résultat ? La table de routage a-t-elle été modifiée ? Est-ce conforme à la théorie ?

5. Vous rétablirez les coûts sur rout4 et sur rout2.

En recommançant une surveillance d'affichage de la table de rout2:

root@ishtar:~\$ [rout2] watch ip route

Vous ferez tomber l'interface rout4-eth1 sur rout4.

root@ishtar:~\$ [rout4] sudo ip link set dev rout4-eth1 down

Est-ce que la modification est rapide?

Vous réactiverez l'interface et vous lancerez un ping depuis rout2:

root@ishtar:~\$ [rout2] ping 10.0.0.254

Puis de nouveau de désactiver l'interface : combien de paquets icmp sont perdus ?